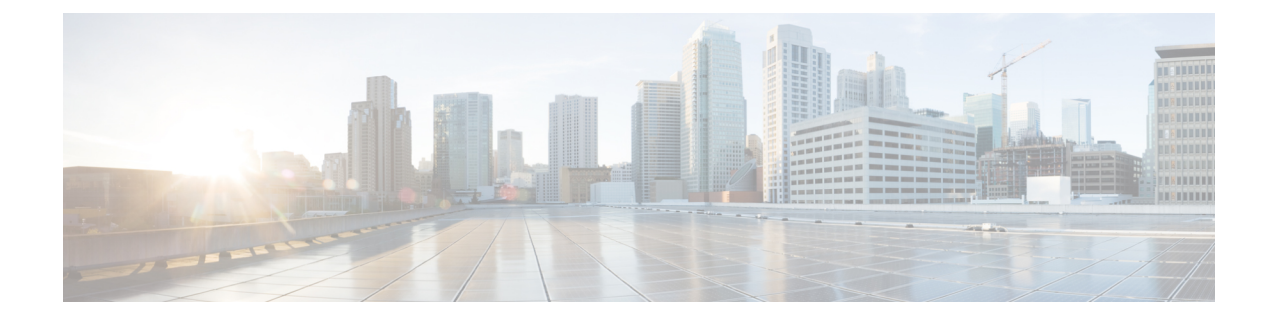

# **Setting Up a Cisco Unified Communications Manager SIP Trunk Integration**

This chapter provides instructions for setting up a Cisco Unified Communications Manager SIP trunk integration with Cisco Unity Connection. This document does not apply to the configuration in which Unity Connection is installed as Cisco Business Edition—on the same server with Cisco Unified CM.

|--|

Note

If you are configuring MWI relay across trunks in a distributed phone system, you must see the Cisco Unified CM documentation for requirements and instructions. Configuring MWI relay across trunks does not involve Unity Connection settings.

Cisco Unified CM Music on Hold (MOH) feature is not available during supervised transfers for the Cisco Unified CM SIP trunk integration.

- Pre-requisites, on page 2
- Use of Tomcat Certificates for Secure SIP Call, on page 5
- Integration Tasks, on page 5
- Creating SIP Trunk Security Profile, on page 6
- Creating SIP Profile, on page 8
- Creating SIP Trunk, on page 8
- Creating Route Pattern, on page 10
- Creating Route Group, on page 10
- Creating Route List, on page 11
- Creating Voice Mail Pilot, on page 12
- Setting Up Voice Mail Profile, on page 12
- Setting Up Voice Mail Server Service Parameters, on page 13
- (Optional) Setting Up SIP Digest Authentication, on page 13
- (Optional) Creating Application User, on page 14
- (Optional) Setting up an AXL Server, on page 15
- Configuring Unity Connection for Integration, on page 17
- Enabling Next Generation Security over SIP Integration, on page 23

# **Pre-requisites**

Before starting the SIP integration between Cisco Unified CM and Unity Connection, you need to understand the tasks to be done and the components required for the integration. Below table contains a list of pre-requisites that you must consider to ensure a successful integration.

| Pre-requisites                                                                                                    | Important Notes                                                                                                    |
|----------------------------------------------------------------------------------------------------|----------------------------------------------------------------------------------------------------|
| Install the<br>applicable<br>version of<br>Cisco Unified<br>CM.                                                                                                 | <ul> <li>For compatible version of Cisco Unified CM, see the Compatibility Matrix: Cisco Unity Connection<br/>http://www.cisco.com/c/en/us/support/unified-communications/unity-connection/<br/>products-device-support-tables-list.html</li> </ul>                                                                                                    |
| Install the<br>applicable<br>version of<br>Unity<br>Connection<br>with a license<br>that enables<br>the applicable<br>number of<br>voice<br>messaging<br>ports. | <ul> <li>For details on compatible versions of Unity Connection, see the Compatibility Matrix for Cisco Un Connection at http://www.cisco.com/c/en/us/support/unified-communications/unity-connection/products-device-support-tables-list.html</li> <li>For details on installation tasks, see the "Installing Cisco Unity Connection" chapter of the <i>Install, Up and Maintenance Guide for Cisco Unity Connection</i>, Release 15, available at https://www.cisco.com/c/en/us/td/docs/voice_ip_comm/connection/15/install_upgrade/guide/b_15cuciun</li> </ul> |

| The supported                           | • A LAN connection in each location is required where you plug the applicable phone into the net of the second second sec |
|-----------------------------------------|----------------------------------------------------------------------------------------------------|
| Phone system<br>for SCCP<br>integration | • For multiple Cisco Unified CM clusters, the capability for users to dial an extension on another Unified CM cluster without dialing a trunk access code or prefix.                                                                                                    |
| are:                                    |                                                                                                    |
| Only IP                                 |                                                                                                    |
| phones                                  |                                                                                                    |
| for the                                 |                                                                                                    |
| Cisco                                   |                                                                                                    |
| Unified                                 |                                                                                                    |
| CM                                      |                                                                                                    |
| extensions.                             |                                                                                                    |
| • Both IP                               |                                                                                                    |
| phones                                  |                                                                                                    |
| and SIP                                 |                                                                                                    |
| phones                                  |                                                                                                    |
| for the                                 |                                                                                                    |
| Cisco                                   |                                                                                                    |
| Unified                                 |                                                                                                    |
| CM                                      |                                                                                                    |
| extensions                              |                                                                                                    |
| without a                               |                                                                                                    |
| media                                   |                                                                                                    |
| termination                             |                                                                                                    |
| point (MTD)                             |                                                                                                    |
| (MTP)                                   |                                                                                                    |
| on the                                  |                                                                                                    |
| Unified                                 |                                                                                                    |
| CM                                      |                                                                                                    |
| CIVI                                    |                                                                                                    |
| 501 VCI.                                |                                                                                                    |
|                                         |                                                                                                    |

| IfU  | Jnity           | See the "Ethernet IPv6 Configuration Settings" section in the "Settings" chapter of the Cisco Unified |
|------|-----------------|----------------------------------------------------------------------------------------------------|
| Coi  | nnection        | Communications Operating System Administration Guide for Cisco Unity Connection Release 15 at         |
| use  | s IPv6 or       | https://www.cisco.com/c/en/us/td/docs/voice_ip_comm/connection/15/os_administration/guide/b_15cucosag |
| dua  | ıl-mode         |                                                                                                    |
| (IP  | v4 and          |                                                                                                    |
| ÌPv  | 6) to           |                                                                                                    |
| con  | nmunicate       |                                                                                                    |
| wit  | h Cisco         |                                                                                                    |
| Uni  | ified CM        |                                                                                                    |
| do   | the             |                                                                                                    |
| foll | owing           |                                                                                                    |
| sub  | tasks:          |                                                                                                    |
| Sub  | tubitb.         |                                                                                                    |
| 1.   | Enable          |                                                                                                    |
|      | IPv6 on         |                                                                                                    |
|      | the Unity       |                                                                                                    |
|      | Connection      |                                                                                                    |
|      | server.         |                                                                                                    |
| •    | I C'            |                                                                                                    |
| 2.   | In Cisco        |                                                                                                    |
|      | Unity           |                                                                                                    |
|      | Connection      |                                                                                                    |
|      | Administration, |                                                                                                    |
|      | on the          |                                                                                                    |
|      | System          |                                                                                                    |
|      | Settings >      |                                                                                                    |
|      | General         |                                                                                                    |
|      | Configuration   |                                                                                                    |
|      | page,           |                                                                                                    |
|      | select an       |                                                                                                    |
|      | option for      |                                                                                                    |
|      | IP              |                                                                                                    |
|      | Addressing      |                                                                                                    |
|      | Mode to         |                                                                                                    |
|      | control         |                                                                                                    |
|      | where           |                                                                                                    |
|      | Unity           |                                                                                                    |
|      | Connection      |                                                                                                    |
|      | listens for     |                                                                                                    |
|      | incoming        |                                                                                                    |
|      | traffic.        |                                                                                                    |
|      | You can         |                                                                                                    |
|      | select          |                                                                                                    |
|      | IPv4,           |                                                                                                    |
|      | IPv6, or        |                                                                                                    |
|      | IPv4 and        |                                                                                                    |
|      | IPv6. The       |                                                                                                    |
|      | setting         |                                                                                                    |
|      | defaults to     |                                                                                                    |
|      | IPv4.           |                                                                                                    |
|      |                 |                                                                                                    |
|      |                 |                                                                                                    |

I

### **Use of Tomcat Certificates for Secure SIP Call**

Cisco Unity Connection supports the use of RSA key based Tomcat certificates to configure secure calls in place of SIP certificates. This allows the use of both self signed and third-party CA signed certificates for SIP secure call.

## **Integration Tasks**

Do the tasks mentioned in the following table to integrate Cisco Unified CM with Unity Connection in a standalone or cluster mode through a SIP trunk.

| Integration Scenario                                                         | Integration Tasks                                                                                                    |
|------------------------------------------------------------------------------|----------------------------------------------------------------------------------------------------|
| Integration between Cisco<br>Unified CM and Unity<br>Connection (Standalone) | <ul> <li>Planning the Voice Messaging Ports in Cisco Unity Connection</li> <li>Configuring Cisco Unified CM for Integration</li> </ul> |
|                                                                              | Creating SIP Trunk Security Profile                                                                                                    |
|                                                                              | Creating SIP Profile                                                                                                    |
|                                                                              | Creating SIP Trunk                                                                                                    |
|                                                                              | Creating Route Pattern                                                                                                    |
|                                                                              | Creating Voice Mail Pilot                                                                                                    |
|                                                                              | Setting Up Voice Mail Profile                                                                                                    |
|                                                                              | Setting Up Voice Mail Server Service Parameters                                                                                        |
|                                                                              | Configuring Unity Connection for Integration                                                                                           |
|                                                                              | <ul><li>Testing the Integration</li><li>Optional Tasks</li></ul>                                                                       |
|                                                                              | (Optional) Setting Up SIP Digest Authentication                                                                                        |
|                                                                              | (Optional) Creating Application User                                                                                                   |

### Table 1: Integration Tasks

| Integration Scenario                              | Integration Tasks                                                                                                    |
|---------------------------------------------------|----------------------------------------------------------------------------------------------------|
| Integration between Cisco<br>Unified CM and Unity | <ul> <li>Planning the Voice Messaging Ports in Cisco Unity Connection</li> <li>Configuring Cisco Unified CM for Integration</li> </ul> |
| Connection (Cluster mode)                         | Creating SIP Trunk Security Profile                                                                                                    |
|                                                   | Creating SIP Profile                                                                                                    |
|                                                   | Creating SIP Trunk                                                                                                    |
|                                                   | Creating Route Pattern                                                                                                    |
|                                                   | Creating Route List                                                                                                    |
|                                                   | Creating Route Pattern                                                                                                    |
|                                                   | Creating Voice Mail Pilot                                                                                                    |
|                                                   | Setting Up Voice Mail Profile                                                                                                    |
|                                                   | Setting Up Voice Mail Server Service Parameters                                                                                        |
|                                                   | Configuring Unity Connection for Integration                                                                                           |
|                                                   | <ul><li>Testing the Integration</li><li>Optional Tasks</li></ul>                                                                       |
|                                                   | (Optional) Setting Up SIP Digest Authentication                                                                                        |
|                                                   | (Optional) Creating Application User                                                                                                   |
|                                                   | • (Optional) Setting up an AXL Server, on page 15                                                                                      |

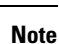

If this is the first integration, the first phone system is automatically selected in the default user template. The users that you add after creating the phone system integration are assigned to this phone system by default. However, for each subsequent integration add the applicable new user templates for the new phone system.For details on adding new user templates, or on selecting a user template when adding a new user, see the User Templates section in "User Attributes" chapter of the System Administration Guide for Cisco Unity Connection, Release 15 available at, https://www.cisco.com/c/en/us/td/docs/voice\_ip\_comm/connection/15/administration/ guide/b\_15cucsag.html

## **Creating SIP Trunk Security Profile**

There must be a c alling search space that is used by all user phones (directory numbers). Otherwise, the integration does not function correctly. For instructions on setting up a calling search space and assigning user phones to it, see the Cisco Unified CM Help.

Step 1In Cisco Unified CM Administration, on the System menu, navigate to Security > and select > SIP Trunk Security<br/>Profile.

- **Step 2** On the Find and List SIP Trunk Security Profiles page, select Add New.
- **Step 3** On the SIP Trunk Security Profile Configuration page, under SIP Trunk Security Profile Information, enter the following settings.

| Field                              | Setting                                                                                                    |
|------------------------------------|----------------------------------------------------------------------------------------------------|
| Name                               | Enter Unity Connection SIP Trunk Security Profile or another name.                                                                                                    |
| Description                        | Enter <b>SIP trunk security profile for Cisco Unity Connection</b> or another description.                                                                                                    |
| Device Security Mode               | If you cannot enable Cisco Unified CM authentication and encryption, accept the default of <b>Non Secure</b> .                                                                                                    |
|                                    | If you enable Cisco Unified CM authentication or encryption, select<br><b>Authenticated</b> or <b>Encrypted</b> . Note the following requirements for the Cisco<br>Unified CM server:                                                                                                    |
|                                    | • A TFTP server must be configured.                                                                                                    |
|                                    | • The Cisco Unified CM server must be configured for secure signalling<br>and media. For details see the Default Security Overview section of the<br>"Default Security " chapter in <i>Security Guide for Cisco Unified</i><br><i>Communications Manager release 15</i> at https://www.cisco.com/c/en/us/<br>td/docs/voice_ip_comm/cucm/security/15_0/cucm_b_<br>security-guide-release-15.html |
|                                    | • The Device Security Mode setting on the Cisco Unified CM server must<br>match the Security Mode setting on the Unity Connection server<br>(Authenticated or Encrypted).                                                                                                    |
|                                    | Note         If Next Generation Encryption is enabled on Cisco Unity<br>Connection, "Encrypted" must be selected on Cisco Unified CM<br>server.                                                                                                    |
| X.509 Subject Name                 | If you cannot enable Cisco Unified CM authentication and encryption, leave this field blank.                                                                                                    |
|                                    | If you enable Cisco Unified CM authentication and encryption, enter <b>Connection</b> or another name. This name must match the Subject Name field for the SIP certificate on the Unity Connection server.                                                                                                    |
|                                    | <b>Note</b> X.509 Subject Name must match the FQDN of Unity Connection server.                                                                                                    |
| Accept Out-of-Dialog<br>REFER      | Check this check box.                                                                                                    |
| Accept Unsolicited<br>Notification | Check this check box.                                                                                                    |
| Accept Replaces Header             | Check this check box.                                                                                                    |

Table 2: Settings for the SIP Trunk Security Profile Configuration Page

Step 4 Select Save.

# **Creating SIP Profile**

- **Step 1** On the Device menu, navigate to **Device Settings** > and select > SIP Profile.
- **Step 2** On the Find and List SIP Profiles page, select **Find**.
- **Step 3** To the right of the SIP profile that you want to copy, select **Copy**.
- **Step 4** On the SIP Profile Configuration page, under SIP Profile Information, enter the following settings.

Table 3: Settings for the SIP Profile Configuration Page

| Field       | Setting                                                        |
|-------------|----------------------------------------------------------------|
| Name        | Enter Unity Connection SIP Profile or another name.            |
| Description | Enter SIP profile for Unity Connection or another description. |

Step 5 If Unity Connection uses IPv6 or dual-stack IPv4 and IPv6 to communicate with Cisco Unified CM, check the Enable ANAT check box. This step is required to ensure proper handling of callers in an IPv6 or dual-stack environment.
 Step 6 Select Save.

## **Creating SIP Trunk**

- **Step 1** On the Device menu, select **Trunk**.
- **Step 2** On the Find and List Trunks page, select **Add New**.
- Step 3 On the Trunk Configuration page, in the Trunk Type field, select SIP Trunk.
- **Step 4** In the Device Protocol field, select **SIP** and select **Next**.
- **Step 5** Under Device Information, enter the following settings.

#### Table 4: Settings for Device Information on the Trunk Configuration Page

| Field        | Setting                                                                             |
|--------------|-------------------------------------------------------------------------------------|
| Device Name  | Enter Unity_Connection_SIP_Trunk or another name.                                   |
| Description  | Enter SIP trunk for Unity Connection or another description.                        |
| SRTP Allowed | If you enable Cisco Unified CM authentication and encryption, check this check box. |

**Step 6** If user phones are contained in a calling search space, under Inbound Calls, enter the following settings. Otherwise, continue to Step 7.

#### Table 5: Settings for Inbound Calls on the Trunk Configuration Page

| Field                                              | Setting                                                                    |
|----------------------------------------------------|----------------------------------------------------------------------------|
| Calling Search Space                               | Select the name of the calling search space that contains the user phones. |
| Redirecting Diversion<br>Header Delivery - Inbound | Check this check box.                                                      |

Step 7

If user phones are contained in a calling search space, under Outbound Calls, enter the following settings.

| Field                                               | Setting                                                                                                    |
|-----------------------------------------------------|----------------------------------------------------------------------------------------------------|
| Redirecting Diversion<br>Header Delivery - Outbound | Check this check box.                                                                                                    |
| Deliver DN only in connected party                  | In outgoing SIP messages, Unity Connection inserts the calling party's directory number in the SIP contact header information. This is the default setting.                                                                                                    |
| Deliver URI only in connected party                 | In outgoing SIP messages, Unity Connection inserts the sending party's directory URI in the SIP contact header. If a directory URI is not available, Unity Connection inserts the directory number instead.                                                              |
| Deliver URI and DN in connected party               | In outgoing SIP messages, Unity Connection inserts a blended address that<br>includes the calling party's directory URI and directory number in the SIP<br>contact headers. If a directory URI is not available, Unity Connection includes<br>the directory number only. |

Settings Outbound Calls on Trunk Configuration Page

### **Step 8** Under SIP Information, enter the following settings.

#### Table 6: Settings for SIP Information on the Trunk Configuration Page

| Field                    | Setting                                                                                                    |
|--------------------------|----------------------------------------------------------------------------------------------------|
| Destination Address      | Enter the IP address of the Unity Connection SIP port to which Cisco<br>Unified CM connects.                                                |
| Destination Address IPv6 | Enter the IPv6 address of the Unity Connection SIP port to which Cisco Unified CM connects.                                                 |
|                          | The IPv6 address should be in canonical textual representation format proposed by "RFC 5952" standard for IPv6 Address Text Representation. |
|                          | Note IPv6 is supported for SIP integrations between Unity Connection and Cisco Unified CM.                                                  |
| Destination Port         | We recommend that you accept the default of <b>5060</b> .                                                                                   |

| Field                                       | Setting                                                                                                    |
|---------------------------------------------|----------------------------------------------------------------------------------------------------|
| SIP Trunk Security Profile                  | Select the name of the SIP trunk security profile that you created in the Creating SIP Trunk Security Profile. For example, select "Unity Connection SIP Trunk Security Profile." |
| Rerouting Calling Search<br>Space           | Select the name of the calling search space that is used by user phones.                                                                                                    |
| Out-of-Dialog Refer Calling<br>Search Space | Select the name of the calling search space that is used by user phones.                                                                                                    |
| SIP Profile                                 | Select the name of the SIP profile that you created in the Creating SIP Profile.<br>For example, select "Unity Connection SIP Profile."                                           |

**Step 9** Adjust any other settings that are needed for your site.

Step 10 Select Save.

# **Creating Route Pattern**

- Step 1 On the Call Routing menu, navigate to Route/Hunt > and select > Route Pattern.
- **Step 2** On the Find and List Route Patterns page, select **Add New**.
- **Step 3** On the Route Pattern Configuration page, enter the following settings.

### Table 7: Settings for the Route Pattern Configuration Page

| Field              | Setting                                                                                                    |
|--------------------|----------------------------------------------------------------------------------------------------|
| Route Pattern      | Enter the voice mail pilot number for Unity Connection.                                                                           |
| Gateway/Route List | Select the name of the SIP trunk that you created in the Creating SIP Trunk.<br>For example, select "Unity_Connection_SIP_Trunk." |

Step 4 Select Save.

# **Creating Route Group**

- **Step 1** On the Call Routing menu, navigate to **Route/Hunt** > and select > Route Group.
- **Step 2** On the Find and List Route Groups page, select Add New.
- **Step 3** On the Route Group Configuration page, enter the following settings.

#### Table 8: Settings for the Route Group Configuration Page

| Field                  | Setting                                      |
|------------------------|----------------------------------------------|
| Route Group Name       | Enter SIP_Trunk_Route_Group or another name. |
| Distribution Algorithm | Select Top Down.                             |

**Step 4** Confirm that both SIP trunks appear in the Available Devices field. Otherwise, select **Find**.

### Step 5 Select Add to Route Group.

**Step 6** Under Current Route Group Members, confirm that the SIP trunk that connects to the subscriber server appears first in the list.

You can select the up or down arrows to change the order of the SIP trunks.

Step 7 Select Save.

## **Creating Route List**

| Step 1 | On the Call Routing menu, | navigate to Route/Hunt | > and select > Route List. |
|--------|---------------------------|------------------------|----------------------------|
|--------|---------------------------|------------------------|----------------------------|

- **Step 2** On the Find and List Route Lists page, select **Add New**.
- **Step 3** On the Route List Configuration page, enter the following settings.

### Table 9: Settings for the Route List Configuration Page

| Field                                            | Setting                                            |
|--------------------------------------------------|----------------------------------------------------|
| Name                                             | Enter SIP_Trunk_Route_List or another name.        |
| Description                                      | Enter SIP Trunk Route List or another description. |
| Cisco Unified<br>Communications Manager<br>Group | Select <b>Default</b> .                            |

### Step 4 Select Save.

- **Step 5** Confirm that the **Enable This Route List** check box is checked.
- **Step 6** Under Route List Member Information, select **Add Route Group**.
- **Step 7** On the Route List Detail Configuration page, in the Route Group field, select the Route Group that you created in the Configuring Unity Connection for Integration and select **Save**.
- **Step 8** When prompted that the route list settings are saved, select **OK**.
- **Step 9** On the Route List Configuration page, select **Reset**.
- **Step 10** When prompted to confirm resetting the route list, select **Reset**.
- Step 11 Select Close.

# **Creating Voice Mail Pilot**

- **Step 1** On the Advanced Features menu, navigate to **Voice Mail** > and select > Voice Mail Pilot.
- **Step 2** On the Find and List Voice Mail Pilots page, select Add New.
- **Step 3** On the Voice Mail Pilot Configuration page, enter the following voice mail pilot number settings.

| Table 10: Settings for the Voice Mail Pilot Configuration Pag |
|---------------------------------------------------------------|
|---------------------------------------------------------------|

| Field                                                       | Setting                                                                                                    |
|-------------------------------------------------------------|----------------------------------------------------------------------------------------------------|
| Voice Mail Pilot Number                                     | Enter the voice mail pilot number that users dial to listen to their voice messages.<br>This number must match the route pattern that you entered in the Creating<br>Route Pattern. |
| Calling Search Space                                        | Select the calling search space that includes partitions containing the user phones and the partition that you set up for the voice mail pilot number.                              |
| Description                                                 | Enter Unity Connection Pilot or another description.                                                                                                    |
| Make This the Default<br>Voice Mail Pilot for the<br>System | Check this check box. When this check box is checked, this voice mail pilot<br>number replaces the current default pilot number.                                                    |

Step 4 Select Save.

# **Setting Up Voice Mail Profile**

- Step 1 On the Advanced Features menu, navigate to Voice Mail > and select > Voice Mail Profile.
- Step 2 On the Find and List Voice Mail Profiles page, select Add New.
- **Step 3** On the Voice Mail Profile Configuration page, enter the following voice mail profile settings.

### Table 11: Settings for the Voice Mail Profile Configuration Page

| Field                   | Setting                                                                                   |
|-------------------------|-------------------------------------------------------------------------------------------|
| Voice Mail Profile Name | Enter <b>Unity Connection Profile</b> or another name to identify the voice mail profile. |
| Description             | Enter Profile for Unity Connection or another description.                                |
| Voice Mail Pilot        | Select the voice mail pilot that you defined in the Creating Voice Mail Pilot.            |

| Field                                                         | Setting                                                                                                    |
|---------------------------------------------------------------|----------------------------------------------------------------------------------------------------|
| Voice Mail Box Mask                                           | When multitenant services are not enabled on Cisco Unified CM, leave this field blank.                                                                                                    |
|                                                               | When multitenant services are enabled, each tenant uses its own voice mail profile and must create a mask to identify the extensions (directory numbers) in each partition that is shared with other tenants. For example, one tenant can use a mask 972813XXXX, while another tenant can use the mask 214333XXXX. Each tenant also uses its own translation patterns for MWIs. |
| Make This the Default<br>Voice Mail Profile for the<br>System | Check this check box to make this voice mail profile the default.<br>When this check box is checked, this voice mail profile replaces the current default voice mail profile.                                                                                                    |

#### Step 4 Select Save.

## **Setting Up Voice Mail Server Service Parameters**

If you do not want to set up SIP digest authentication, continue to the Configuring Unity Connection for Integration.

- **Step 1** In Cisco Unified CM Administration, snavigate to **System** > and select > Service Parameters.
- Step 2 On the Service Parameters Configuration page, in the Server field, select the name of the Cisco Unified CM server.
- **Step 3** In the Service list, select **Cisco CallManager**. The list of parameters appears.
- Step 4 Under Clusterwide Parameters (Feature General), locate the Multiple Tenant MWI Modes parameter.
- **Step 5** If you use multiple tenant MWI notification, select **True**.

When this parameter is set to True, Cisco Unified CM uses any configured translation patterns to convert voicemail extensions into directory numbers when turning on or off an MWI.

Step 6 If you changed any settings, select Save. Then shut down and restart the Cisco Unified CM server.

## (Optional) Setting Up SIP Digest Authentication

| Step 1 | On the System menu, navigate to Security > and sele ct > SIP Trunk Security Profile.                                                                      |
|--------|----------------------------------------------------------------------------------------------------|
| Step 2 | On the Find and List SIP Trunk Security Profiles page, select the SIP trunk security profile that you created in the Creating SIP Trunk Security Profile. |
| Step 3 | On the SIP Trunk Security Profile Configuration page, check the Enable Digest Authentication check box.                                                   |
| Step 4 | Select Save.                                                                                                    |

# **(Optional) Creating Application User**

- Step 1 On the User Management menu, select Application User.
- **Step 2** On the Find and List Application Users page, select **Add New**.
- **Step 3** On the Application User Configuration page, enter the following settings.

### Table 12: Settings for the Application User Configuration Page

| Field                    | Setting                                                                                                    |
|--------------------------|----------------------------------------------------------------------------------------------------|
| User ID                  | Enter the application user identification name. Cisco Unified CM does<br>not permit modifying the user ID after it is created. You may use the<br>following special characters: =, +, <, >, #, ;, , "", and blank spaces.                                                                                                |
| Password                 | Enter the same password that you use for the digest credentials.                                                                                                    |
| Confirm Password         | Enter the password again.                                                                                                    |
| Digest Credentials       | Enter the name of the digest credentials.                                                                                                    |
| Accept Replaces Header   | Leave this check box unchecked.                                                                                                    |
| Available Devices        | This list box displays the devices that are available for association with this application user.                                                                                                    |
|                          | To associate a device with this application user, select the device and select the Down arrow below this list box.                                                                                                    |
|                          | If the device that you want to associate with this application user does<br>not appear in this pane, select one of these buttons to search for other<br>devices:                                                                                                    |
|                          | • <b>Find More Phones</b> —Select this button to find more phones to associate with this application user. The Find and List Phones window appears to enable a phone search.                                                                                                    |
|                          | • Find More Route Points—Select this button to find more phones to associate with this application user. The Find and List CTI Route Points window displays to enable a CTI route point search.                                                                                                    |
| Associated CAPF Profiles | In the Associated CAPF Profile pane, the Instance ID for the<br>Application User CAPF Profile displays if you configured an<br>Application User CAPF Profile for the user. To edit the profile, select<br>the Instance ID; then, select Edit Profile. The Application User CAPF<br>Profile Configuration window appears. |
| Groups                   | The list box displays the groups to which the application user belongs.                                                                                                    |
| Roles                    | The list box displays the roles that are assigned to the application user.                                                                                                    |

Step 4 Select Save.

# (Optional) Setting up an AXL Server

Do the following configurations if Unity Connection connects to an AXL server.

| Step 1 | Expand Telephony Integrations and select Phone System.                                             |                                                                                                    |  |
|--------|----------------------------------------------------------------------------------------------------|----------------------------------------------------------------------------------------------------|--|
| Step 2 | On the S                                                                                           | Search Phone Systems page, select the display name of the phone system that you created.                                                                                                    |  |
| Step 3 | 3 On the Phone System Basics page, in the Edit menu, select Cisco Unified Communications Manager A |                                                                                                    |  |
|        | Connect<br>for impo<br>personal                                                                    | ng to an AXL server is needed when Unity Connection needs to have access to the Cisco Unified CM database rting Cisco Unified CM users and for changing certain phone settings for users of Cisco Unity Connection call transfer rules. |  |
|        | Note                                                                                               | If you plan to import Cisco Unified CM users, confirm that the Primary Extension field on the End User Configuration page for each user is filled in. Otherwise, the search does not find any users to select for                       |  |

- Step 4 On the Edit AXL Servers page, under AXL Servers, select Add New.
- **Step 5** Enter the following settings for the AXL server and select Save.

#### Table 13: Settings for AXL Server

importing.

| Field      | Setting                                                                                                    |
|------------|----------------------------------------------------------------------------------------------------|
| Order      | Enter the order of priority for the AXL server. The lowest<br>number is the primary AXL server, the higher numbers<br>are the secondary servers. |
| IP Address | Enter the IP address of the AXL server.                                                                                                    |
| Port       | Enter the AXL server port that Unity Connection connects to. This setting must match the port that the AXL server uses.                          |

- **Step 6** Repeat Step 4 and Step 5 for all remaining AXL servers.
- **Step 7** Under AXL Server Settings, enter the following settings and select Save.

### Table 14: Settings for AXL Server

| Field    | Setting                                                                     |                                                                                                    |
|----------|-----------------------------------------------------------------------------|----------------------------------------------------------------------------------------------------|
| Username | Enter the username that Unity Connection uses to sign in to the AXL server. |                                                                                                    |
|          | Note                                                                        | This user must match the user name of a Cisco Unified CM application user who is assigned to the "Standard AXL API Access" role. |

| Field                                                            | Setting                                                                                                    |
|------------------------------------------------------------------|----------------------------------------------------------------------------------------------------|
| Password                                                         | Enter the password for the user that Unity Connection uses to sign in to the AXL server.                                                                                                    |
|                                                                  | <b>Note</b> This password must match the password of the Cisco Unified CM application user entered in the User Name field.                                                                                                    |
| Cisco Unified                                                    | Select the applicable setting that accurately describes the following:                                                                                                    |
| Communications Manager                                           | • The version of Cisco Unified CM that you are integrating with Unity Connection.                                                                                                    |
|                                                                  | • Whether the AXL port is enabled for SSL.                                                                                                    |
|                                                                  | If you select the non-SSL version, the AXL port must be a non-SSL port (typically port 80). If you select the SSL-enabled version, the AXL port must be an SSL-enabled port (typically port 443 or port 8443).                                                                                                    |
| Enable End User PIN<br>Synchronization for<br>Primary AXL Server | Check this check box to enable PIN synchronization between Unity Connection and Cisco Unified CM for the users having same user ID (alias in Unity Connection).                                                                                                    |
|                                                                  | After enabling the feature whenever user updates the PIN on Cisco Unity Connection, the PIN gets synchronized with Cisco Unified CM and vice-versa.                                                                                                    |
|                                                                  | Default setting: Check box is not checked.                                                                                                    |
|                                                                  | For more information on PIN Synchronization, see the "PIN Generation between Unity<br>Connection and Cisco Unified CM" section of the "User Settings" chapter of the System<br>Administration Guide for Cisco Unity Connection Release 15 available at<br>https://www.cisco.com/c/en/us/td/docs/voice_ip_comm/connection/15/design/b_15cucsag/<br>b_12xcucsag_appendix_010011.html. |
| Ignore Certificate Errors                                        | Check the check box to ignore certificate validation errors for AXL Servers. When the check box is unchecked, Unity Connection validates the certificate for the AXL servers. However, before checking the checkbox make sure that the tomcat root certificate of Cisco Unified CM must be uploaded to tomcat trust of Unity Connection server.                                     |
|                                                                  | Default setting: Check box is checked.                                                                                                    |
|                                                                  | For more information on certificates, see "Security" chapter of <i>Cisco Unified</i><br><i>Communications Operating System Administration Guide for Cisco Unity Connection</i><br><i>Release 15</i> at                                                                                                    |
|                                                                  |                                                                                                    |

- **Step 8** To add a corresponding application server to Cisco Unified CM, sign in to Cisco Unified CM Administration.
- **Step 9** In Cisco Unified CM Administration, navigate to **System > Application Server** page.
- **Step 10** On the Find and List Application Servers page, select Find to display all application servers.
- **Step 11** In the Name column, select the name of the Cisco Unity Connection server.
- Step 12On the Application Server Configuration page, in the Available Application User field, select the Cisco Unified CM<br/>application user that you used in Step 7 and select the down arrow to move it to the Selected Application User field.Step 12Select Serve
- Step 13 Select Save.

### **Configuring Unity Connection for Integration**

Unity Connection uses certificates and security profiles for authentication and encryption of voice messaging ports through SIP trunk integration with Cisco Unified Communications Manager.

### Prerequisites

Before beginning the Integration process, you must consider the following points for successful Secure SIP Configuration.

- Cisco Unity Connection must be registered with Smart Licensing that has the Export-Controlled Functionality as allowed. For more information on Cisco Smart Software Licensing, see the Smart Software Licensing Overview section in the Smart Software Licensing chapter of the System Configuration Guide for Cisco Unified Communications Manager, Release 15 available at https://www.cisco.com/c/ en/us/td/docs/voice\_ip\_comm/cucm/admin/15/systemConfig/cucm\_b\_system-configuration-guide-15.html
- Cisco Unity Connection must be running a Restricted version. For more information on the Restricted and Unrestricted Version in Cisco Unity Connection, see Cisco Unity Connection - Restricted and Unrestricted Version section in the Cisco Unity Connection - Restricted and Unrestricted Version chapter of the Security Guide for Cisco Unity Connection Release 15 available at https://www.cisco.com/c/en/ us/td/docs/voice\_ip\_comm/connection/15/security/b\_15cucsecx.html
- Cisco Unity Connection must be enabled for encryption via CLI command "utils cuc encryption enable". For more information on the CLI command, see the Command Line Interface Reference Guide for Cisco Unified Solutions for the latest release, available at https://www.cisco.com/c/en/us/support/ unified-communications/unified-communications-manager-callmanager/ products-maintenance-guides-list.html

After ensuring that Cisco Unified Communications Manager and Unity Connection are ready for the integration, do the following procedure to set up the integration and to enter the port settings.

### **Creating an Integration**

| Step 1 | Sign in to Cisco Unity Connection Administration.                                                                                                    |
|--------|----------------------------------------------------------------------------------------------------|
| Step 2 | In Cisco Unity Connection Administration, expand Telephony Integrations, then select Phone System.                                                                                                    |
| Step 3 | On the Search Phone Systems page, under Display Name, select the name of the default phone system.                                                                                                    |
| Step 4 | On the Phone System Basics page, in the Phone System Name field, enter the descriptive name that you want for the phone system.                                                                                                    |
| Step 5 | If you want to use this phone system as the default for TRaP connections so that administrators and users without voicemail boxes can record and playback through the phone in Unity Connection web applications, check the <b>Default TRAP Switch</b> check box. If you want to use another phone system as the default for TRaP connections, uncheck this check box. |
| Step 6 | Select Save.                                                                                                    |
| Step 7 | On the Phone System Basics page, in the Related Links drop-down box, select Add Port Group and select Go.                                                                                                    |

**Step 8** On the New Port Group page, enter the applicable settings and select **Save**.

| Field                                | Setting                                                                                                    |  |
|--------------------------------------|----------------------------------------------------------------------------------------------------|--|
| Phone System                         | Select the name of the phone system that you entered in Step 5.                                                                                                    |  |
| Create From                          | Select <b>Port Group Template</b> and select <b>SIP</b> in the drop-down box.                                                                                                    |  |
| Display Name                         | Enter a descriptive name for the port group. You can accept the default name or enter the name that you want.                                                                                                    |  |
| Authenticate with SIP<br>Server      | Check this check box if you want Unity Connection to authenticate with the Cisco Unified CM server.                                                                                                    |  |
| Authentication User Name             | Enter the name that Unity Connection uses to authenticate with the Cisco<br>Unified CM server.                                                                                                    |  |
| Authentication Password              | Enter the password that Unity Connection uses to authenticate with the Cisco Unified CM server.                                                                                                    |  |
| Contact Line Name                    | Enter the voice messaging line name (or pilot number) that users use to contact<br>Unity Connection and that Unity Connection uses to register with the Cisco<br>Unified CM server.                                                                                                    |  |
| SIP Security Profile                 | Select the SIP security profile that Unity Connection uses.                                                                                                    |  |
| Enable Next Generation<br>Encryption | Note(Only when a secure TLS port is used) Check this check box if<br>you want Unity Connection to use RSA key based or EC key based<br>certificates (self signed and third party certificates) to provide Next<br>Generation encryption Support on SIP interface.For more<br>information refer Enabling Next Generation Security over SIP<br>Integration. |  |
| Security Mode                        | (Only when a secure TLS port is used and Enable Next Generation Encryption check box is unchecked) Select the applicable security mode:                                                                                                    |  |
|                                      | • Authenticated—The integrity of call-signaling messages are ensured because they are connected to Cisco Unified CM through an secure TLS port. However, the privacy of call-signaling messages are not ensured because they are sent as clear (unencrypted) text.                                                                                        |  |
|                                      | • <b>Encrypted</b> —The integrity and privacy of call-signaling messages are ensured on this port because they are connected to Cisco Unified CM through an secure TLS port, and the call-signaling messages are encrypted.                                                                                                    |  |
|                                      | The Security Mode setting on the Unity Connection server must match the Device Security Mode setting on the Cisco Unified CM server.                                                                                                    |  |
| Secure RTP                           | <i>(Only when a secure TLS port is used)</i> Check this check box so that the media stream (RTP) is encrypted. Uncheck this check box so that the media stream is not encrypted.                                                                                                    |  |
| SIP Transport Protocol               | Select the SIP transport protocol that Unity Connection uses.                                                                                                    |  |

#### Table 15: Settings for the New Port Group Page

| Field                        | Setting                                                                                                    |  |
|------------------------------|----------------------------------------------------------------------------------------------------|--|
| IPv4 Address or Host<br>Name | Enter the IPv4 address (or host name) of the primary Cisco Unified CM server that you are integrating with Unity Connection.                                                                                             |  |
|                              | You must enter an IP address or host name in this field, or an IP address or host name in the IPv6 Address or Host Name field (or, if applicable, enter information in both fields). You cannot leave both fields blank. |  |
| IPv6 Address or Host<br>Name | Enter the IPv6 address (or host name) of the primary Cisco Unified CM server that you are integrating with Unity Connection.                                                                                             |  |
|                              | The IPv6 address should be in canonical textual representation format proposed by "RFC 5952" standard for IPv6 Address Text Representation.                                                                              |  |
|                              | You must enter an IP address or host name in this field, or an IP address or host name in the IPv4 Address or Host Name field (or, if applicable, enter information in both fields). You cannot leave both fields blank. |  |
|                              | Note IPv6 is supported for SIP integrations with Cisco Unified CM 10.0.                                                                                                    |  |
| IP Address or Host Name      | Enter the IP address (or host name) of the primary Cisco Unified CM server that you are integrating with Cisco Unity Connection.                                                                                         |  |
| Port                         | Enter the TCP port of the primary Cisco Unified CM server that you are integrating with Unity Connection. We recommend that you use the default setting.                                                                 |  |

**Step 9** On the Port Group Basics page, do the following substeps if the Cisco Unified CM cluster has secondary servers, or if you want to add a TFTP server (required for Cisco Unified CM authentication and encryption). Otherwise, skip to Step 11.

- a) On the Edit menu, select Servers.
- b) If you want to add a secondary Cisco Unified CM server, on the Edit Servers page, under SIP Servers, select Add. Otherwise, skip to Step 10e.
- c) Enter the following settings for the secondary Cisco Unified CM server and select Save.

#### Table 16: Settings for the SIP Servers

| Field                        | Setting                                                                                                    |
|------------------------------|----------------------------------------------------------------------------------------------------|
| Order                        | Enter the order of priority for the Cisco Unified CM server. The lowest number is the primary Cisco Unified CM server, the higher numbers are the secondary servers.                                                                                                    |
| IPv4 Address or Host<br>Name | Enter the IPv4 address (or host name) of the secondary Cisco Unified CM server.<br>You must enter an IP address or host name in this field, or an IP address or host<br>name in the IPv6 Address or Host Name field (or, if applicable, enter information<br>in both fields). You cannot leave both fields blank. |

| Field                        | Setting                                                                                                    |
|------------------------------|----------------------------------------------------------------------------------------------------|
| IPv6 Address or Host<br>Name | Enter the IPv6 address (or host name) of the secondary Cisco Unified CM server.                                                                                                    |
|                              | The IPv6 address should be in canonical textual representation format proposed by "RFC 5952" standard for IPv6 Address Text Representation.                                                                                    |
|                              | You must enter an IP address or host name in this field, or an IP address or host<br>name in the IPv4 Address or Host Name field (or, if applicable, enter information<br>in both fields). You cannot leave both fields blank. |
|                              | <b>Note</b> IPv6 is supported for SIP integrations with Cisco Unified CM 10.0.                                                                                                    |
| IP Address or Host<br>Name   | Enter the IP address (or host name) of the secondary Cisco Unified CM server.                                                                                                    |
| Port                         | Enter the IP port of the Cisco Unified CM server that you are integrating with Unity Connection. We recommend that you use the default setting.                                                                                |
| TLS Port                     | Enter the TLS port of the Cisco Unified CM server that you are integrating with<br>Unity Connection. We recommend that you use the default setting.                                                                            |

- d) If applicable, repeat Step 10b. and Step 10c. for an additional Cisco Unified CM server in the Cisco Unified CM cluster.
- e) If you want to add a TFTP server (required for Cisco Unified CM authentication and encryption), under TFTP Servers, select Add. Otherwise, skip to Step 10h.
- f) Enter the following settings for the TFTP server and select Save.

### Table 17: Settings for the TFTP Servers

| Field                        | Setting                                                                                                    |
|------------------------------|----------------------------------------------------------------------------------------------------|
| Order                        | Enter the order of priority for the TFTP server. The lowest number is the primary TFTP server, the higher numbers are the secondary servers.                                                                                                    |
| IPv4 Address or Host<br>Name | Enter the IPv4 address (or host name) of the TFTP server.<br>You must enter an IP address or host name in this field, or an IP address or host<br>name in the IPv6 Address or Host Name field (or, if applicable, enter information<br>in both fields). You cannot leave both fields blank. |

| Field                        | Setting                                                                                                    |
|------------------------------|----------------------------------------------------------------------------------------------------|
| IPv6 Address or Host<br>Name | Enter the IPv6 address (or host name) of the TFTP server.                                                                                                    |
|                              | The IPv6 address should be in canonical textual representation format proposed by "RFC 5952" standard for IPv6 Address Text Representation.                                                                                                    |
|                              | You must enter an IP address or host name in this field, or an IP address or host<br>name in the IPv4 Address or Host Name field (or, if applicable, enter information<br>in both fields). You cannot leave both fields blank.                                 |
|                              | <b>Note</b> • IPv6 is supported for SIP integrations with Cisco Unified CM 10.0.                                                                                                    |
|                              | • If you select a secured SIP profile from the SIP security profile drop down menu with IPv6 configuration in the <b>Primary Server Settings</b> , then make sure that the DNS server should be able to resolve both the IPv6 address and host name correctly. |
| IP Address or Host<br>Name   | Enter the IP address (or host name) of the TFTP server.                                                                                                    |

- g) If applicable, repeat Step 10e. and Step 10f. for an additional TFTP server.
- h) On the Edit menu, select Port Group Basics.
- i) On the Port Group Basics page, select **Reset**.
- Step 10 On the Port Group Basics page, in the Related Links drop-down box, select Add Ports and select Go.
- **Step 11** On the New Port page, enter the following settings and select **Save**.

| Table 18: Settings | for the I | New Port | Page |
|--------------------|-----------|----------|------|
|--------------------|-----------|----------|------|

| Field           | Setting                                                                                                    |  |
|-----------------|----------------------------------------------------------------------------------------------------|--|
| Enabled         | Check this check box.                                                                                                    |  |
| Number of Ports | Enter the number of voice messaging ports that you want to create in this port group.                                                                                                    |  |
|                 | <b>Note</b> For a Unity Connection cluster, you must enter the total number of voice messaging ports that are used by all Unity Connection servers. Each port is later assigned to a specific Unity Connection server. |  |
| Phone System    | Select the name of the phone system that you entered in Step 5.                                                                                                    |  |
| Port Group      | Select the name of the port group that you added in Step 9.                                                                                                    |  |
| Server          | Select the name Unity Connection server.                                                                                                    |  |

**Step 12** On the Search Ports page, select the display name of the first voice messaging port that you created for this phone system integration.

**Note** By default, the display names for the voice messaging ports are composed of the port group display name followed by incrementing numbers.

**Step 13** On the Port Basics page, set the voice messaging port settings as applicable. The fields in the following table are the ones that you can change.

| Table 19: Settings | for the | Voice Mess | saging Ports |
|--------------------|---------|------------|--------------|
|--------------------|---------|------------|--------------|

| Field                        | Considerations                                                                                                    |
|------------------------------|----------------------------------------------------------------------------------------------------|
| Enabled                      | Check this check box to enable the port. The port is enabled during normal operation.                                                                                                    |
|                              | Uncheck this check box to disable the port. When the port is disabled, calls to the port get a ringing tone but are not answered. Typically, the port is disabled only by the installer during testing. |
| Server                       | <i>(For Unity Connection clusters only)</i> Select the name of the Unity Connection server that you want to handle this port.                                                                           |
|                              | Assign an equal number of answering and dial-out voice messaging ports to the Cisco Unity Connection servers so that they equally share the voice messaging traffic.                                    |
| Answer Calls                 | Check this check box to designate the port for answering calls. These calls can be incoming calls from unidentified callers or from users.                                                              |
| Perform Message Notification | Check this check box to designate the port for notifying users of messages. Assign Perform Message Notification to the least busy ports.                                                                |
| Send MWI Requests            | Check this check box to designate the port for turning MWIs on and off. Assign Send MWI Requests to the least busy ports.                                                                               |
| Allow TRAP Connections       | Check this check box so that users can use the port for recording and playback through the phone in Unity Connection web applications. Assign Allow TRAP Connections to the least busy ports.           |

- Step 14 Select Save.
- Step 15 Select Next.
- **Step 16** Repeat Step 14 through Step 16 for all remaining voice messaging ports for the phone system.
- Step 17If you use Cisco Unified CM authentication and encryption then generate and upload RSA key based Tomcat certificates.<br/>For details, see Settings for RSA Key Based certificates section.
- **Step 18** If another phone system integration exists, in Cisco Unity Connection Administration, expand **Telephony Integrations**, then select **Trunk**.
- Step 19 On the Search Phone System Trunks page, on the Phone System Trunk menu, select New Phone System Trunk.
- **Step 20** On the New Phone System Trunk page, enter the following settings for the phone system trunk and select **Save**.

| Field             | Setting                                                                                                    |
|-------------------|----------------------------------------------------------------------------------------------------|
| From Phone System | Select the display name of the phone system that you are creating a trunk for.                                                                      |
| To Phone System   | Select the display name of the previously existing phone system that the trunk connects to.                                                         |
| Trunk Access Code | Enter the extra digits that Unity Connection must dial to transfer calls through the gateway to extensions on the previously existing phone system. |

**Step 21** Repeat Step 18 and Step 19 for all remaining phone system trunks that you want to create.

## **Enabling Next Generation Security over SIP Integration**

Unity Connection supports Next Generation Security over SIP interface which provides confidentiality, integrity, and authentication through cryptographic algorithms. Next Generation Encryption is more secure as it restricts SIP interface to use Suite B ciphers based on TLS 1.2, SHA-2 and AES256 protocols. In addition to ciphers, Next Generation Encryption also includes third party certificates that must be uploaded on both Unity Connection and Cisco Unified CM. During the communication between Unity Connection and Cisco Unified CM, both ciphers and third party certificates are verified at both the ends. Below is the configuration for Next Generation Encryption support:

### **Generate and Upload Certificates**

Unity Connection uses RSA key based Tomcat certificates and EC key based tomcat-ECDSA certificates (self signed and third party) for next generation security. The settings for each certificate are described in further sections.

### Settings for RSA Key Based certificates

#### **Generating RSA Key Based Certificates of Unity Connection**

Below are the steps to generate RSA key based certificates of Unity Connection and uploading them on Cisco Unified CM:

| Step 1  | On Unity Connection, sign in to Cisco Unified Operating System Administration page.                                                                           |  |  |
|---------|----------------------------------------------------------------------------------------------------|--|--|
| Step 2  | Navigate to Security and select Certificate Management.                                                                                                    |  |  |
| Step 3  | If you want to generate self signed certificates of Unity Connection, follow the Step 4 to Step 6. Otherwise skip to Step 7.                                  |  |  |
| Step 4  | On Certificate Management page, select Generate Self Signed.                                                                                                  |  |  |
| Step 5  | In the Generate Self-Signed window, select tomcat in Certificate Purpose.                                                                                     |  |  |
| Step 6  | Select Generate.                                                                                                    |  |  |
| Step 7  | To generate RSA key based third party certificates, select Generate CSR on Certificate Management page.                                                       |  |  |
| Step 8  | In the Generate Certificate Signing Request window, select tomcat in Certificate Purpose field.                                                               |  |  |
| Step 9  | In Parent Domain field, enter the complete FQDN of Unity Connection.                                                                                          |  |  |
| Step 10 | Select Generate.                                                                                                    |  |  |
| Step 11 | On Certificate List page, select <b>Download CSR</b> . This generates the Unity Connection certificates from third party that is Microsoft CA or Verisign.    |  |  |
| Step 12 | Save the leaf certificate of Unity Connection and root/chain certificate of certification authority on your system.                                           |  |  |
| Step 13 | On Certificate List page, select Upload Certificate/Certificate Chain.                                                                                        |  |  |
| Step 14 | In the Upload Certificate/Certificate Chain window, select tomcat in Certificate Purpose field.                                                               |  |  |
| Step 15 | Navigate to Upload File, select <b>Browse</b> and upload the Unity Connection leaf certificate generated by third party CSR, which you have saved in Step 12. |  |  |

- Step 16Select Upload.Step 17On Cisco Unified CM, sign in to Cisco Unified Operating System Administration page.Step 18Navigate to Security and select Certificate Management.Step 19On Certificate List page, select Upload Certificate/Certificate Chain.Step 20In the Upload Certificate/Certificate Chain window, select CallManager-trust in Certificate Purpose field.Step 21Navigate to Upload File, select Browse and upload the Unity Connection self signed certificate generated in Step 6.<br/>To upload Unity Connection third party certificates, browse to the root/chain certificate of third party Certification<br/>Authority saved in Step 12.NetsIn case of Unity Connection shows and upload certificate and upload certificate of the party Certification<br/>Authority saved in Step 12.
  - **Note** In case of Unity Connection cluster, generate and upload self signed certificates of both publisher and subscriber in CallManager-trust of Cisco Unified CM.
- Step 22 Select Upload.

### Generating RSA Based Certificates of Cisco Unified CM

Below are the steps to generate RSA based certificates of Cisco Unified CM and uploading them on Unity Connection:

- **Step 1** On Cisco Unified CM, sign in to Cisco Unified Operating System Administration page.
- **Step 2** Navigate to Security and select **Certificate Management**.
- **Step 3** If you want to generate self signed certificates of Cisco Unified CM, follow Step 4 to Step 6. Otherwise skip to Step 7.
- **Step 4** On Certificate Management page, select **Generate Self Signed**.
- **Step 5** In the Generate New Self Signed Certificate window, select **CallManager** in **Certificate Purpose** field.
- Step 6 Select Generate.
- **Step 7** To generate RSA key based third party certificates, select **Generate CSR** on Certificate Management page.
- **Step 8** In the Generate Certificate Signing Request window, select **CallManager** in Certificate Purpose field.
- **Step 9** In Parent Domain field, enter the complete FQDN of Cisco Unified CM.
- Step 10 Select Generate.
- **Step 11** On Certificate List page, select **Download CSR**. This generates the Cisco Unified CM certificates from third party that is Microsoft CA or Verisign.
- **Step 12** Save the leaf certificate of Cisco Unified CM and root/chain certificate of certification authority on your system.
- Step 13 On Certificate List page, select Upload Certificate/Certificate Chain.
- Step 14 In the Upload Certificate/Certificate Chain window, select CallManager in Certificate Purpose field.
- **Step 15** Navigate to Upload File, select Browse and upload the Cisco Unified CM leaf certificate generated by third party CSR, which you have saved in Step 12.
- Step 16 Select Upload.
  - **Note** You do not need to upload the CallManager certificate manually on Unity Connection as the certificates are downloaded automatically on port-group reset. However, in case of third party certificates, you must upload the root certificate of the third party Certification Authority on **CallManager-trust** of Unity Connection.

### **Settings for EC Key Based certificates**

### **Generating EC Key Based Certificates of Unity Connection**

Below are the steps to generate EC key based certificates of Unity Connection and uploading them on Cisco Unified CM:

| Ston 1  | On Unity (                                                                                                    | Connection sign in to Cisco Unified Operating System Administration page                                                                                     |  |
|---------|----------------------------------------------------------------------------------------------------|----------------------------------------------------------------------------------------------------|--|
| Stop 2  | Navigete to Security and select Certificate Management                                                                                                    |                                                                                                    |  |
| Step Z  | Navigate to Security and select Certificate Management.                                                                                                    |                                                                                                    |  |
| Step 3  | If you want<br>7.                                                                                                    | t to generate self signed certificates of Unity Connection, follow the Step 4 to Step 6. Otherwise skip to Step                                              |  |
| Step 4  | On Certific                                                                                                    | ate Management page, select Generate Self Signed.                                                                                                    |  |
| Step 5  | In the Generate New Self Signed Certificate window, select tomcat-ECDSA in Certificate Purpose field.                                                                                                    |                                                                                                    |  |
| Step 6  | Select Gen                                                                                                    | erate.                                                                                                    |  |
| Step 7  | To generate                                                                                                    | e EC key based third party certificates, select Generate CSR on Certificate Management page.                                                                 |  |
| Step 8  | In the Gene                                                                                                    | erate Certificate Signing Request window, select tomcat-ECDSA in Certificate Purpose field.                                                                  |  |
| Step 9  | In Parent D                                                                                                    | Domain field, enter the complete FQDN of Unity Connection.                                                                                                   |  |
| Step 10 | Select Generate.                                                                                                    |                                                                                                    |  |
| Step 11 | On Certificate List page, select Download CSR. This generates the Unity Connection ECDSA certificates from third party that is Microsoft CA or Verisign.                                                                                                    |                                                                                                    |  |
| Step 12 | Save the leaf certificate of Unity Connection and root/chain certificate of certification authority on your system.                                                                                                    |                                                                                                    |  |
| Step 13 | On Find and List Certificates page, select Upload Certificate/Certificate Chain.                                                                                                    |                                                                                                    |  |
| Step 14 | In the Upload Certificate/Certificate Chain window, select tomcat-ECDSA in Certificate Purpose field.                                                                                                    |                                                                                                    |  |
| Step 15 | Navigate to which you                                                                                                    | D Upload File, select Browse and upload the Unity Connection leaf certificate generated by third party CSR, have saved in Step 12.                           |  |
| Step 16 | Select Uplo                                                                                                    | bad.                                                                                                    |  |
| Step 17 | On Cisco U                                                                                                    | Jnified CM, sign in to Cisco Unified Operating System Administration page.                                                                                   |  |
| Step 18 | Navigate to Security and select Certificate Management.                                                                                                    |                                                                                                    |  |
| Step 19 | On Certificate List page, select Upload Certificate/Certificate Chain.                                                                                                    |                                                                                                    |  |
| Step 20 | In the Upload Certificate/Certificate Chain window, select CallManager-trust in Certificate Purpose field.                                                                                                    |                                                                                                    |  |
| Step 21 | Navigate to Upload File, select Browse and upload the Unity Connection self signed certificate generated in Step 6. To upload Unity Connection third party certificates, browse to the root/chain certificate of third party Certification Authority saved in Step 12. |                                                                                                    |  |
|         | Note                                                                                                    | In case of Unity Connection cluster, generate and upload self signed certificates of both publisher and subscriber in CallManager-trust of Cisco Unified CM. |  |

Step 22 Select Upload.

### **Generating EC Key Based Certificates of Cisco Unified CM**

Below are the steps to generate EC key based certificates of Cisco Unified CM and uploading them on Unity Connection:

| Step 1  | On Cisco Unified CM, sign in to Cisco Unified Operating System Administration page.                                                                    |                                                                                                    |  |
|---------|----------------------------------------------------------------------------------------------------|----------------------------------------------------------------------------------------------------|--|
| Step 2  | Navigate to Security and select Certificate Management.                                                                                                |                                                                                                    |  |
| Step 3  | If you wa<br>7.                                                                                                    | nt to generate self signed certificates of Cisco Unified CM, follow Step 4 to Step 6. Otherwise skip to Step                                                                                                    |  |
| Step 4  | On Certificate Management page, select Generate Self Signed.                                                                                           |                                                                                                    |  |
| Step 5  | In the Ge                                                                                                    | nerate New Self Signed Certificate window, select CallManager-ECDSA in Certificate Purpose field.                                                                                                    |  |
| Step 6  | Select Generate.                                                                                                    |                                                                                                    |  |
| Step 7  | To generate EC key based third party certificates, select Generate CSR on Certificate Management page.                                                 |                                                                                                    |  |
| Step 8  | In the Generate Certificate Signing Request window, select CallManager-ECDSA in Certificate Purpose field.                                             |                                                                                                    |  |
| Step 9  | In Parent Domain field, enter the complete FQDN of Cisco Unified CM.                                                                                   |                                                                                                    |  |
| Step 10 | Select Generate.                                                                                                    |                                                                                                    |  |
| Step 11 | On Certificate List page, select Download CSR. This generates the Cisco Unified CM certificates from third party that is Microsoft CA or Verisign.     |                                                                                                    |  |
| Step 12 | Save the leaf certificate of Cisco Unified CM and root/chain certificate of certification authority on your system.                                    |                                                                                                    |  |
| Step 13 | On Certificate List page, select Upload Certificate/Certificate Chain.                                                                                 |                                                                                                    |  |
| Step 14 | In the Upload Certificate/Certificate Chain window, select CallManager-ECDSA in Certificate Purpose field.                                             |                                                                                                    |  |
| Step 15 | Navigate to Upload File, select Browse and upload the Cisco Unified CM leaf certificate generated by third party CSR, which you have saved in Step 12. |                                                                                                    |  |
| Step 16 | Select Upload.                                                                                                    |                                                                                                    |  |
|         | Note                                                                                                    | You do not need to upload the CallManager certificate manually on Unity Connection as the certificates are downloaded automatically on port-group reset. However, in case of third party certificates, you must upload the root certificate of the third party Certification Authority on <b>CallManager-trust</b> of Unity Connection. |  |

### **Security Mode Settings**

- **Step 1** Sign in Cisco Unity Connection Administration.
- Step 2 In Cisco Unity Connection Administration, expand Telephony Integrations and select Port Group.
- **Step 3** On the Search Port Groups page, select the applicable port group.
- **Step 4** Verify that the **Enable Next Generation Encryption** check box is checked.
- **Step 5** Sign in to Cisco Unified CM Administration.
- Step 6 Navigate to System > Security and select SIP Trunk Security Profile.
- **Step 7** On the Find and List SIP Trunk Security Profiles page, select the SIP trunk security profile that you created in the Creating SIP Trunk Security Profile.
- **Step 8** On the SIP Trunk Security Profile Configuration page, verify that the value entered in **X.509 Subject Name** is the FQDN of the corresponding Unity Connection server.
- **Step 9** Configure TLS Ciphers as mentioned in sectionTLS Ciphers Configuration.

### **TLS Ciphers Configuration**

Below are the steps to configure TLS Cipher option in Unity Connection and Cisco Unified CM:

Step 1Sign in to Cisco Unified CM Administration page, navigate to Systems > Enterprise Parameters.Step 2Select the appropriate cipher option from the TLS Ciphersdrop-down list under Security Parameters.

- **Step 3** From the Navigation pane on right corner of the screen, select **Cisco Unified Serviceability** and select **Go**.
- **Step 4** On Cisco Unified Serviceability page, navigate to **Tools** > **Control Centre-Feature Services** and select **Cisco Call Manager** under CM Services.
- Step 5 Select Restart.
  - **Note** In case of Cisco Unified CM cluster, the Cisco Call Manager service needs to be restarted on both publisher and subscriber server.
- **Step 6** Sign in to Cisco Unity Connection Administration page, expand **System Settings** and select **General Configurations**.
- **Step 7** Select the appropriate cipher from the **TLS Ciphers** drop-down list.
- **Step 8** From the Navigation pane on right corner of the screen, select **Cisco Unity Connection Serviceability** and select **Go**.
- Step 9Go to Tools > Service Management and stop Connection Conversation Manager. Once the Connection Conversation<br/>Manager service is stopped, start it again.
  - **Note** In case of Unity Connection cluster, **Connection Conversation Manager** needs to be restarted on both publisher and subscriber.
- **Step 10** Generate and upload RSA and EC key based certificates as mentioned in section Generate and Upload Certificates.

Below table lists the TLS Cipher options in priority order of the RSA or ECDSA ciphers.

Table 21: TLS Cipher options with Priority order

| TLS Cipher Options                              | TLS Ciphers in Priority Order                                                                                |
|-------------------------------------------------|----------------------------------------------------------------------------------------------------|
| Strongest- AES-256 SHA-384 Only: RSA Preferred  | • TLS_ECDHE_RSA_WITH_AES<br>• TLS_ECDHE_ECDSA_WITH_A                                                         |
| Strongest-AES-256 SHA-384 Only: ECDSA Preferred | • TLS_ECDHE_ECDSA_WITH_A<br>• TLS_ECDHE_RSA_WITH_AES_                                                        |
| Medium-AES-256 AES-128 Only: RSA Preferred      | • TLS_ECDHE_RSA_WITH_AES<br>• TLS_ECDHE_ECDSA_WITH_A<br>• TLS_ECDHE_RSA_WITH_AES<br>• TLS_ECDHE_ECDSA_WITH_A |
| Medium-AES-256 AES-128 Only: ECDSA Preferred    | • TLS_ECDHE_ECDSA_WITH_A<br>• TLS_ECDHE_RSA_WITH_AES<br>• TLS_ECDHE_ECDSA_WITH_A<br>• TLS_ECDHE_RSA_WITH_AES |

| TLS Cipher Options                  | TLS Ciphers in Priority Order                                                                                                    |
|-------------------------------------|----------------------------------------------------------------------------------------------------|
| All Ciphers RSA Preferred (Default) | • TLS_ECDHE_RSA_WITH_AES_250<br>• TLS_ECDHE_ECDSA_WITH_AES_<br>• TLS_ECDHE_RSA_WITH_AES_123<br>• TLS_ECDHE_ECDSA_WITH_AES_<br>• TLS_RSA_WITH_AES_128_CBC_S |
| All Ciphers ECDSA Preferred         | • TLS_ECDHE_ECDSA_WITH_AES_<br>• TLS_ECDHE_RSA_WITH_AES_256<br>• TLS_ECDHE_ECDSA_WITH_AES_<br>• TLS_ECDHE_RSA_WITH_AES_128<br>• TLS_RSA_WITH_AES_128_CBC_S |

The negotiation between Unity Connection and Cisco Unified Communications Manager depends on the TLS cipher configuration with the following conditions:

- When Unity Connection acts as server, TLS cipher negotiation is based on the preference selected by Cisco Unified CM.
  - In case ECDSA based cipher is negotiated then EC key based tomcat-ECDSA certificates are used in SSL handshake.
  - In case RSA based cipher is negotiated then RSA key based tomcat certificates are used in SSL handshake.
- When Unity Connection acts as client, TLS cipher negotiation is based on the preference selected by Unity Connection.

### **SRTP Ciphers Configuration**

If you want to enable Next Generation Security over RTP interface, configure SRTP Ciphers as mentioned below:

| Step 1 | Sign in t                                                                                                    | o Cisco Unified CM Administration page, navigate to Systems > Enterprise Parameters.                                               |  |
|--------|----------------------------------------------------------------------------------------------------|----------------------------------------------------------------------------------------------------|--|
| Step 2 | Select the appropriate cipher option from the SRTP Ciphersdrop-down list under Security Parameters.                                                                       |                                                                                                    |  |
| Step 3 | From the Navigation pane on right corner of the screen, select Cisco Unified Serviceability and select Go.                                                                |                                                                                                    |  |
| Step 4 | On Cisco Unified Serviceability page, navigate to <b>Tools</b> > <b>Control Centre-Feature Services</b> and select <b>Cisco Call</b><br><b>Manager</b> under CM Services. |                                                                                                    |  |
| Step 5 | Select Restart.                                                                                                    |                                                                                                    |  |
|        | Note                                                                                                    | In case of Cisco Unified CM cluster, the Cisco Call Manager service needs to be restarted on both publisher and subscriber server. |  |
| Step 6 | Sign in to Cisco Unity Connection Administration page, expand System Settings and select General Configurations.                                                          |                                                                                                    |  |
| Step 7 | Select the appropriate cipher from the SRTP Ciphers drop-down list.                                                                                                    |                                                                                                    |  |
| Step 8 | From the Navigation pane on right corner of the screen, select <b>Cisco Unity Connection Serviceability</b> and select <b>Go</b> .                                        |                                                                                                    |  |

- Step 9Go to Tools > Service Management and stop Connection Conversation Manager. Once the Connection Conversation<br/>Manager service is stopped, start it again.
  - **Note** In case of Unity Connection cluster, **Connection Conversation Manager** needs to be restarted on both publisher and subscriber.

Below table lists the SRTP Cipher options in priority order of the RSA or ECDSA ciphers.

| SRTP Cipher Option                       | SRTP in Priority Order    |
|------------------------------------------|---------------------------|
| All supported AES-256, AES-128 ciphers   | • AEAD_AES_256_GCM        |
|                                          | • AEAD_AES_128_GCM        |
|                                          | • AES_CM_128_HMAC_SHA1_32 |
|                                          | • AES_CM_128_HMAC_SHA1_80 |
| AFAD AFS 256 AFS 28 GCM based ciphers    | • AEAD AES 256 GCM        |
| ALAD ALS-250, ALS-28 Gew-based explicits | • AEAD_AES_128_GCM        |
| AEAD AES256 GCM-based ciphers only       | AEAD_AES_256_GCM          |

Table 22: SRTP Cipher Options in Priority order

SRTP Ciphers Configuration